## <u>hotmail.co.il פתיחת דואר אלקטרוני של</u>

. msn.co.il כנס לאתר (1

( או כנס לישירות ל msn.co.il/hotmail ועבור לסעיף 3) . 2) לחץ על הלשונית ◙ Hotmail .

| - הרשם עכשיו                             | משתמש חדש                            |
|------------------------------------------|--------------------------------------|
| משתמש                                    | DA<br>DA                             |
|                                          | @ hotmail.co.i                       |
| מה                                       | 0'0                                  |
|                                          |                                      |
|                                          | _                                    |
| יסה                                      | 30                                   |
|                                          | _                                    |
|                                          |                                      |
| down door how when                       | CODECIO DV DEDI                      |
| לתשומת לבך: חשבון<br>שונובו משל במשוב 30 | אכחת את סיסמתך?<br>דבע מכנעים וסוסמכ |

## . לחץ על יימשתמש חדש – הרשם עכשיו!יי (3

פרטי החשבון

| השם חייב להתחיל באות. השתמש רק באותיות (a-z), ספרות<br>(0-9), קו תחתון (_), <b>וללא רווחים</b> .                                                                                                    | שם משתמש:              |
|----------------------------------------------------------------------------------------------------|------------------------|
| חייבת להכיל <b>בין שמונה לעשרה תווים</b> , יכולה להכיל אותיות<br>רישיות וקטנות (A-Z, a-z), ספרות (O-9), אך <b>ללא רווחים</b> או<br>רצף של שלושה תווים זהים. אינה יכולה להכיל את שם<br>המשתמש, השם הפרטי או שם המשפחה. בחר סיסמה<br>שאחרים לא יוכלו לנחש בגלות!           | סיסמה:<br>אימות סיסמה: |
| בחר שאלה שרק אתה יודע את התשובה עליה. במקרה<br>שתשכח את סיסמתך, נציג בפניך שאלה זו בכזי לאמת את<br>זהותך. השאלה והתשובה חייבות להיות שונות זו מזו ואינן<br>יכולות להכיל את הסיסמה. ניתן להשתמש באותיות, ספרות,<br>ביות תקפם בלבד תושונית השימות חייבת לבכיל לפחות חמיושה | שאלת אימות זהות:       |
| ל) תווים. <u>לחץ כאן לקבלת עצות לכתיבת שאלת אימות</u> .<br>(5) תווים. <u>לחץ כאן לקבלת עצות לכתיבת שאלת אימות</u> .                                                                                                    | עפורו אימוו זוווי.     |
|                                                                                                    | רטים אישיים            |
| ניתן להשתמש באותיות <b>באנגלית בלבד</b> (A-Z, a-z), רווח,<br>נקודה, מקף וגרש.                                                                                                    | שם פרטי:               |
|                                                                                                    | שם משפחה:              |
| הכינוי אינו יכול להכיל את התווים הבאים∶ סוגריים זוויתיים (<<br>או >), גרש וגרשיים (' או ").                                                                                                    | כינוי:                 |
|                                                                                                    | נתובת דוא"ל חלופית∶    |
| *                                                                                                    | ארץ: ישראל             |
|                                                                                                    | אזור: מרכז 💌           |
|                                                                                                    | ישוב: תל אביב יפו 💌    |
| <b>שים לב</b> : במקרה שתשכח את סיסמתך, ישמש המיקוד<br>כאמצעי נוסף לאימות זהותך.                                                                                                    | ניקוד:                 |
| יש להזין שנת לידה בארבע ספרות.                                                                                                    | שנת לידה:              |
|                                                                                                    | מין: 🔿 זכר 🔿 נקבה      |
| *                                                                                                    | שפה מועדפת: עברית      |
| *                                                                                                    | אנא בחב עימוק          |

## 4) מלא את כל השדות ששמם מופיע באדום. 5) בסיום המילוי לחץ על יישלחיי.

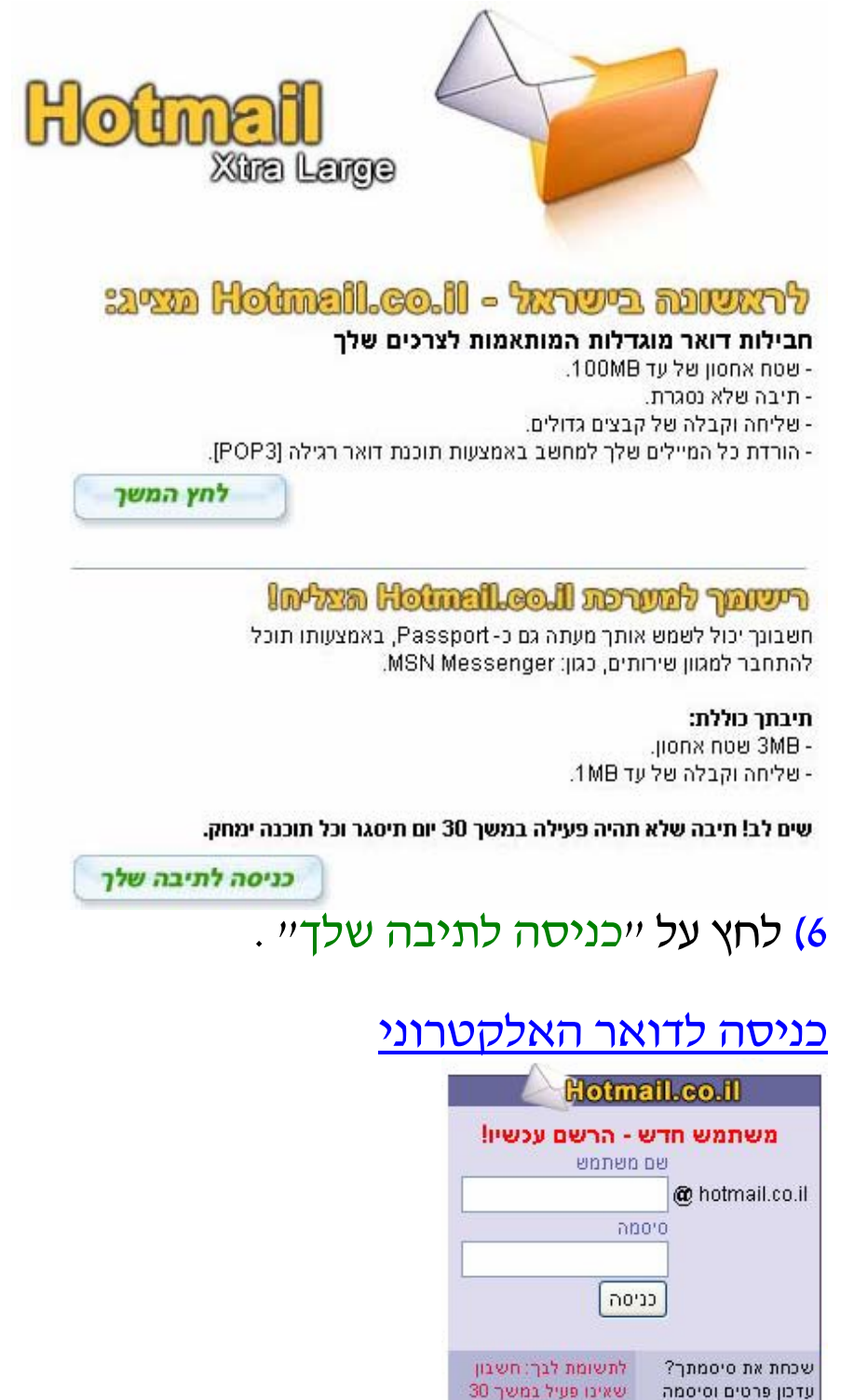

. רשום את שם המשתמש והסיסמה ולחץ על ייכניסהיי

תמיכה ושאלות נפוצות יום ייסגר

frumi המדריך נכתב עייי